## OneDrive 檔案下載

開啟 OneDrive (<u>https://www.microsoft.com/zh-tw/microsoft-365/onedrive/download</u>),
若是點選「開啟使用OneDrive」未出現下一頁(步驟2)畫面,請點選「下載」並安裝。

Microsoft Microsoft 365 OneDrive 商務 方案與定價 ~ 功能 ~ 資源 ~ 下載

所有 Microsoft ~ 搜尋 ク 登入 (名<sub>+</sub>)

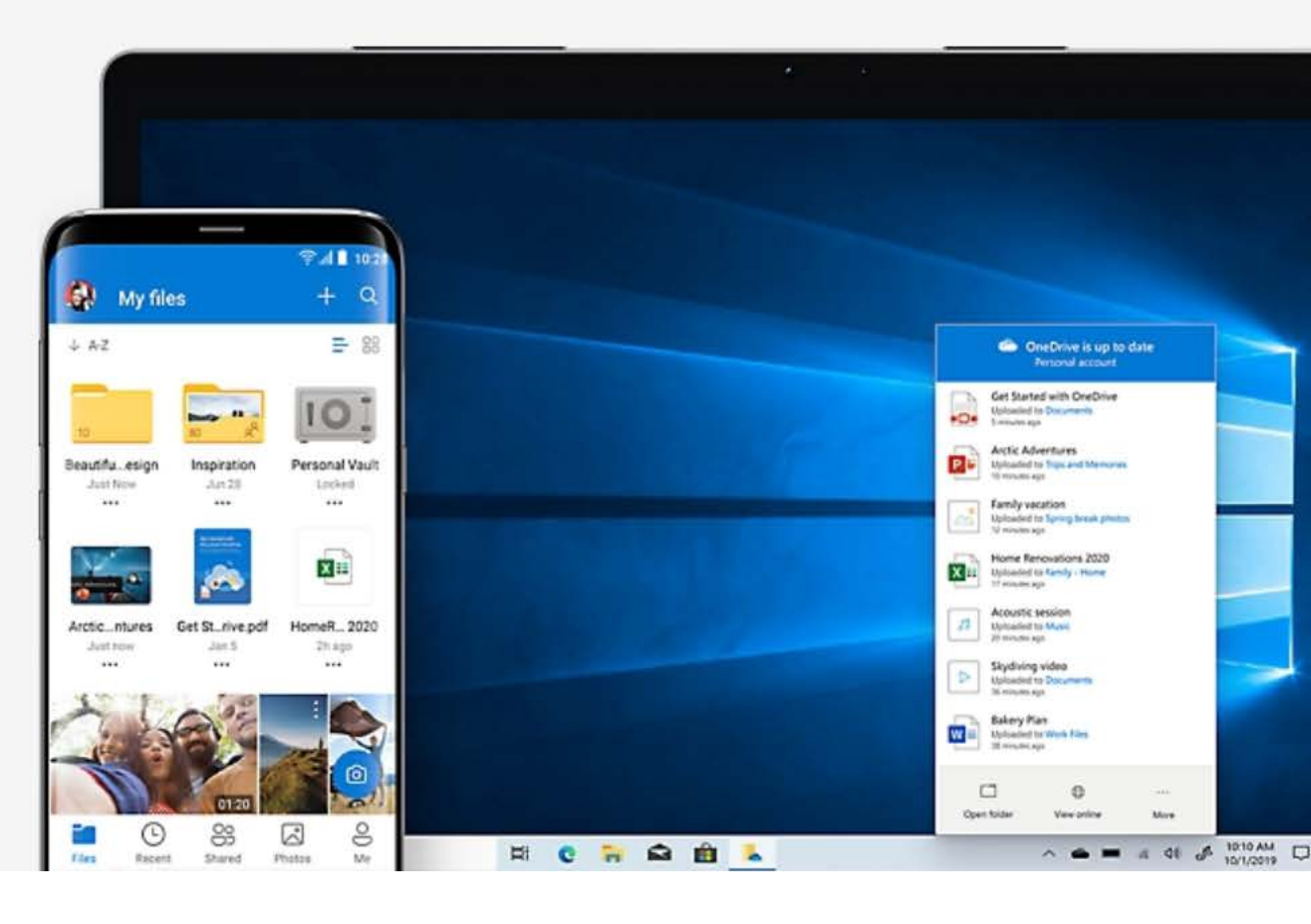

## 下載 OneDrive

如果您擁有 Windows 11,則 OneDrive 已安裝在您的電腦中。如果您是使用 Windows 的其他版本,則請安裝 OneDrive 以開始使用。

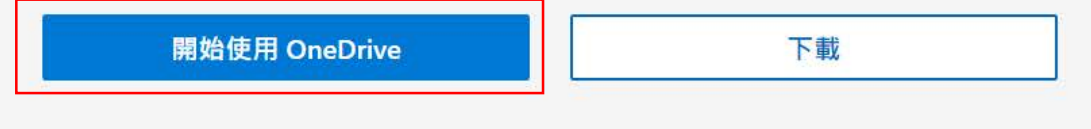

2. 點選【開啟 「Microsoft OneDrive」】

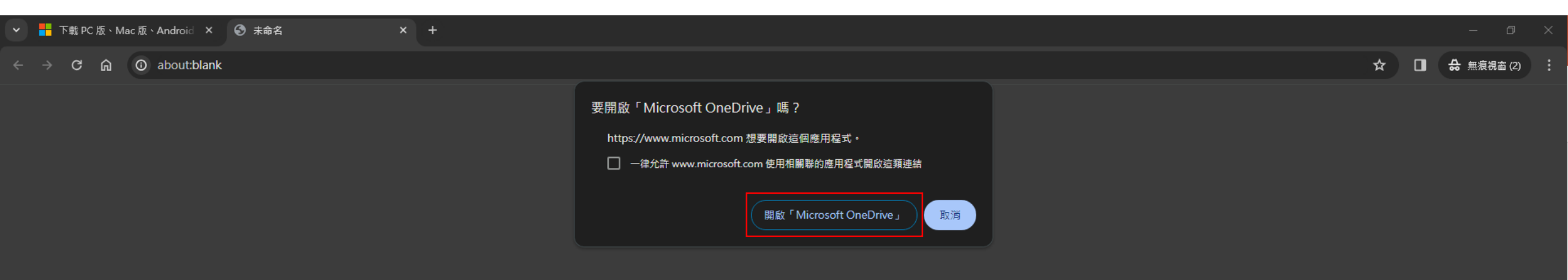

3. 登入 Office 365 帳戶,若是忘記密碼請打電話至資訊服組(分機: 5057或5058)。

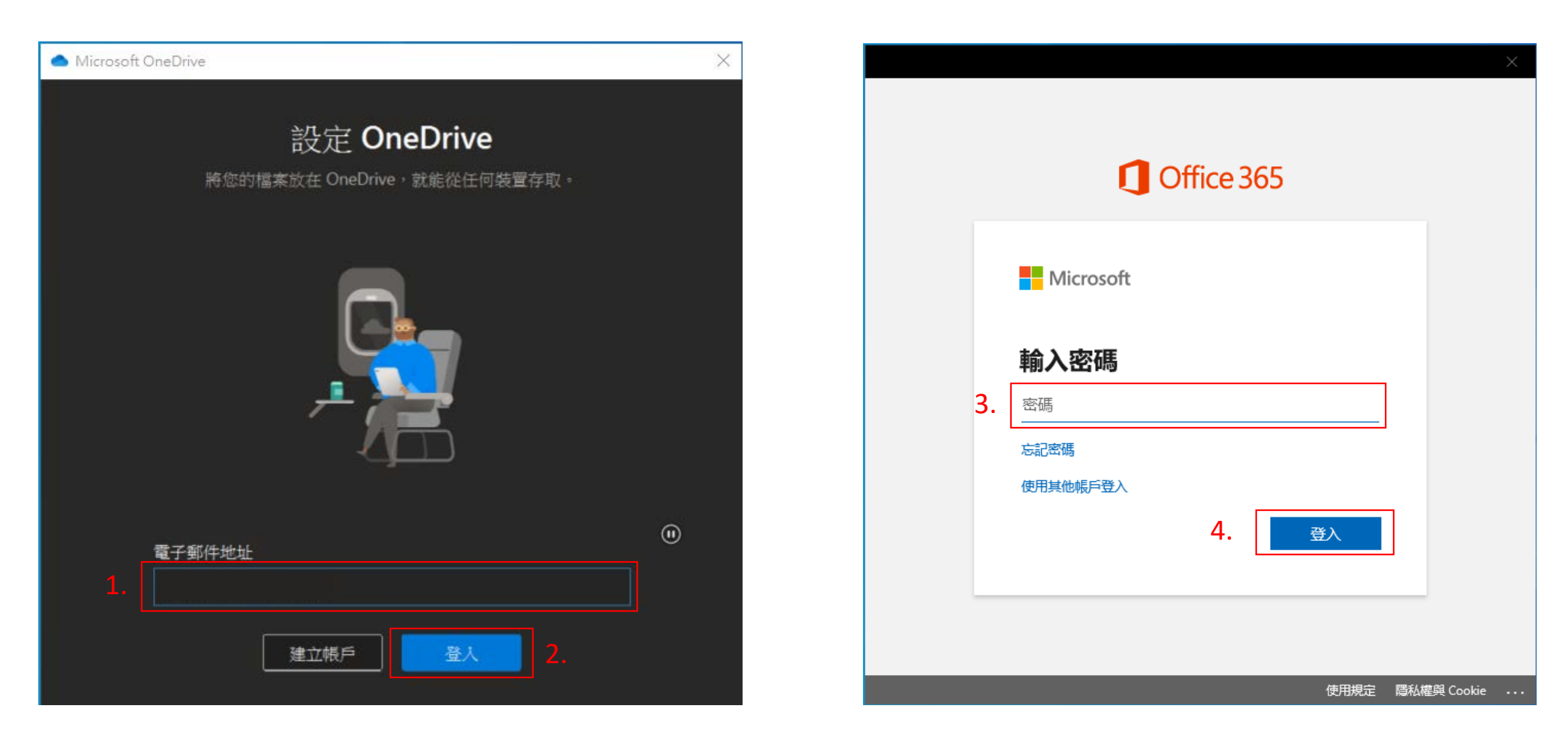

4. 設定應用程式登入狀態。

(1) 取消勾選【允許我的組織管理我的裝置】。(2) 點選【否,僅登入此應用程式】。

|    |                                                                                                    | $\times$ |
|----|----------------------------------------------------------------------------------------------------|----------|
| 1. | 在您所有的應用程式中保持登入<br>Windows 會記住您的帳戶, 並自動將您登入此裝置上的應用程式和網站。這會減少系統<br>要求您登入的次數。<br><b>小</b><br><b>方許我的組織管理我的裝置</b><br>① 選取此選項表示系統管理員可以安裝應用程式、控制設定, 以及從遠端重設您的裝<br>置。您的組織可能會要求啟用此選項, 以存取此裝置上的資料及應用程式。 |          |
| 2. | 否,僅登入此應用程式<br>確定                                                                                                    |          |

5. 確認 OneDrive 檔案儲存的位置。

(1) 可變更儲存位置。(2) 點選「下一步」。

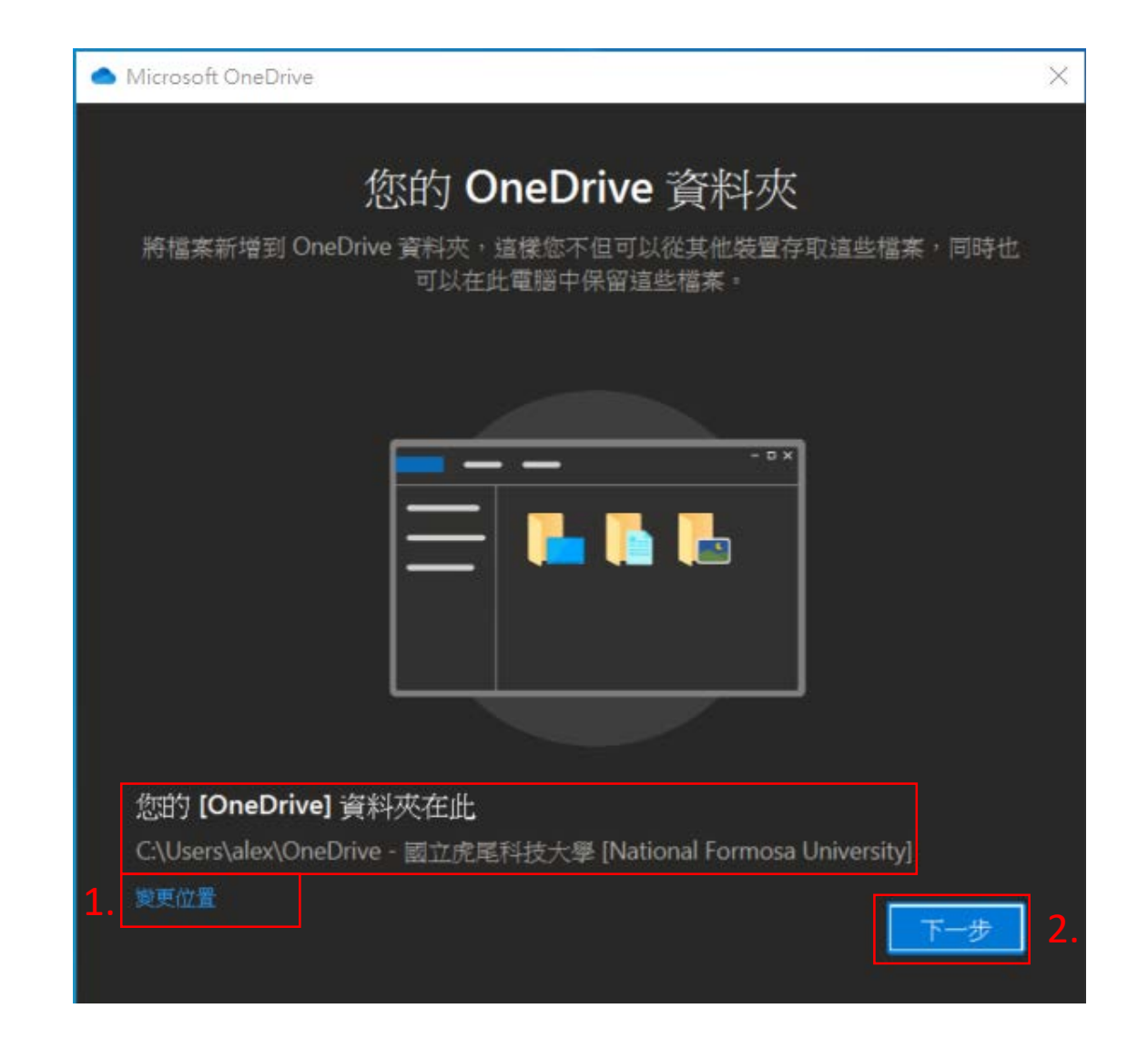

## 6. 選擇電腦上需要備份的檔案。

(1) 選擇需要電腦上需要備份的文件。(2) 點選「確定」

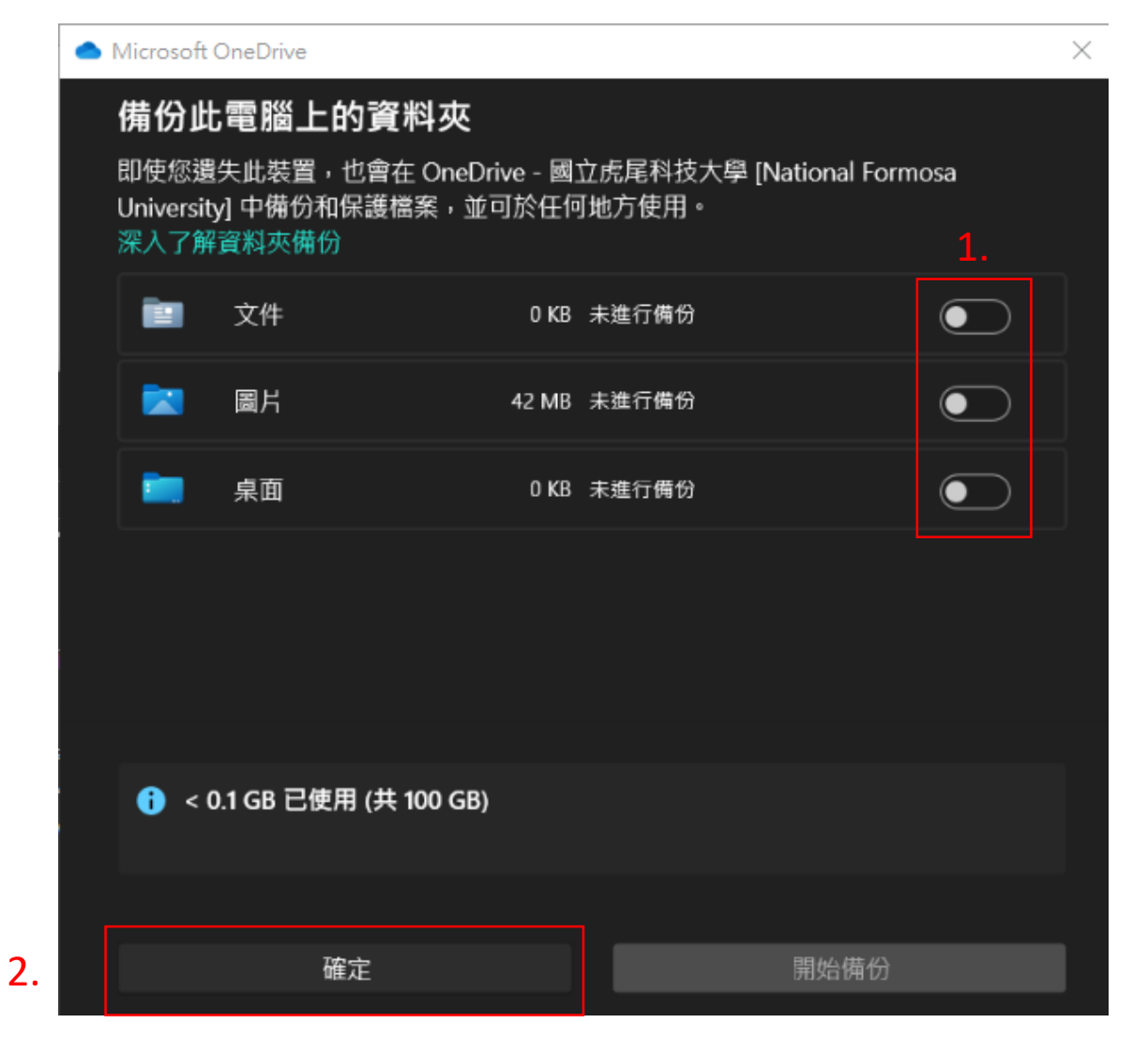

## 7. 出現以下三個畫面,都是點選【下一步】。

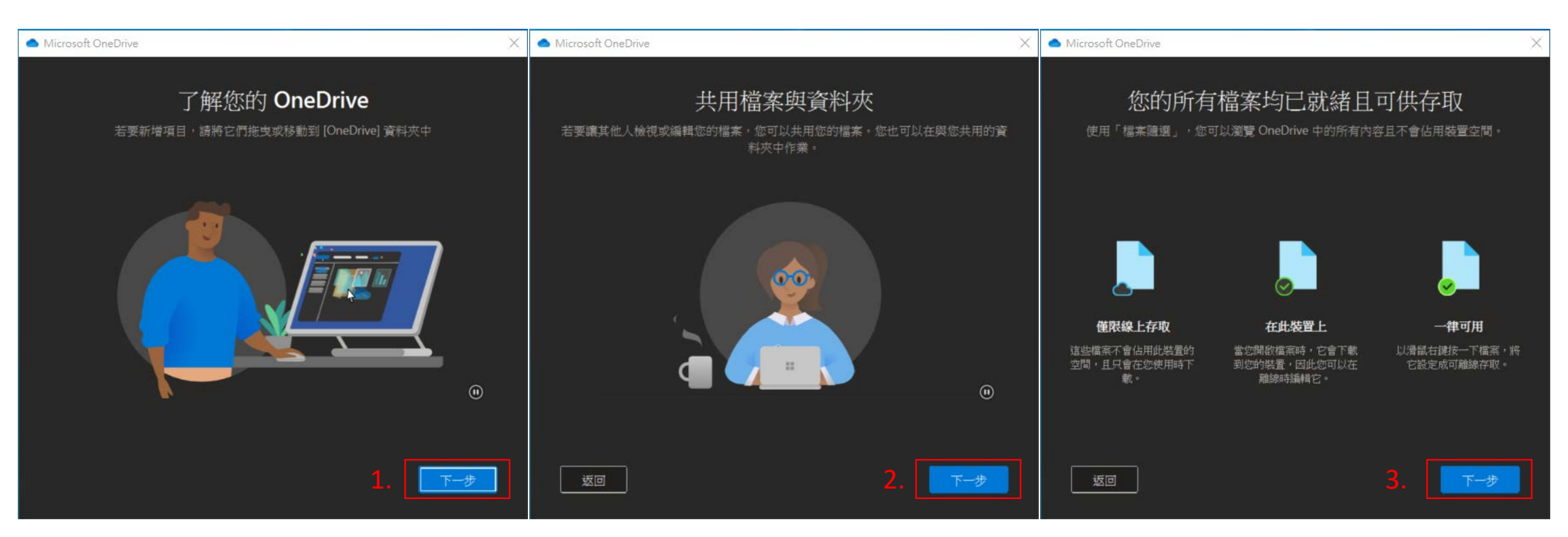

(1) 點選【稍後】。(2) 點選【開啟我的 OneDrive 資料夾】,確認資料下載是否正確。

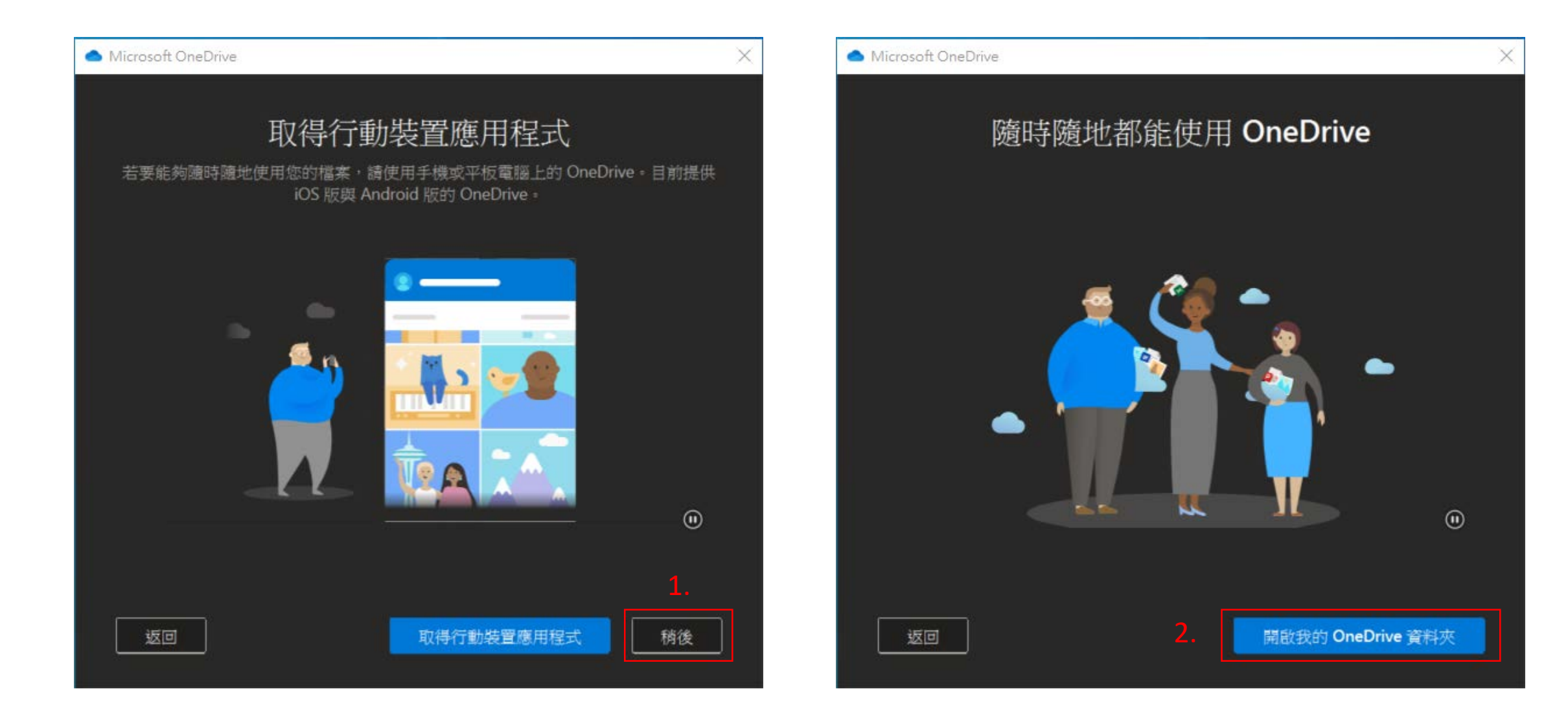